# SwiftKey v9+ Integration Guide

## 1. Introduction

This Integration Guide provides instructions to preinstall languages and test your SwiftKey installation and help with troubleshooting of common issues.

You will need:

- SwiftKey keyboard APK
- SwiftKey factory settings APK
- Preinstallation language packs (if needed)

## 2. SwiftKey Factory Settings

The SwiftKey factory settings APK is a simple content provider that must be installed along with the SwiftKey keyboard. It allows SwiftKey to be preinstalled and provides a different user experience to a version of SwiftKey downloaded from Google Play. The factory settings APK is not visible to users on their device home screen.

## 3. Including Pre-installed Language Packs

Installing preinstalled language packs is recommended, however SwiftKey will still work without them. SwiftKey will load a preinstalled language pack if available, otherwise it will attempt to download a suitable language pack when a user first starts using the keyboard, if no suitable language can be downloaded then the keyboard will show QWERTY without predictions and prompt users to select the language pack they want to use from settings.

One language pack corresponds to the particular variant of a language used in a specific geographical locale, so UK English is 'en\_GB' and US English is 'en\_US'. Many languages will only have one language pack available, eg 'fi\_FI' for Finnish.

By default, SwiftKey assumes that language packs will be preinstalled in */system/com.touchtype/*. If you want to use a different location, please ask SwiftKey for a new Factory Settings APK including the correct path.

## 4. Installing and Testing SwiftKey

This section describes where SwiftKey files should be installed on a device's file system and provides instructions for making a manual installation via the Android Debug Bridge for testing purposes. The location of the files should usually be the same whether you are making a production ROM, or manually

installing files for test purposes, although you may have a specific location within the system partition you would prefer to use on your production devices.

### Important note:

- We strongly recommend that all APKs and languages be installed in the system partition
- The SwiftKey factory settings APK must be installed before the SwiftKey keyboard APK

Please note that if the SwiftKey factory settings APK is installed in the data partition and not the system partition, then the user will be able to uninstall it. This means that the custom configuration may not be applied.

### Before you start:

You will need to have the languages that you wish to pre-install – contact our SwiftKey support team if you want to preinstall languages but don't have the corresponding zip files needed.

Please ensure that:

- You have the correct SwiftKey APK for the architecture of your device it will be either *armeabi- v7a* or *arm64-v8a*. New devices usually use 64-bit so require arm64-v8a.
- You have administrator permission levels on the device to install SwiftKey in the /system/app directory.
- If you are preinstalling languages, you must have 'read and write' permissions for the language zip files on the device. Installation may fail if they do not have read and write permissions for all users after they have been copied to the device.
- The device has at least 3MB available for each preinstalled language pack.

### Installation Instructions

 Install the SwiftKey factory settings APK first: open a command prompt and copy the SwiftKey factory settings APK to the device /system/app directory using the following command, substituting '<APK\_name>' for the name of your specific factory settings APK:

adb push <APK\_name>.apk /system/app

2. Install the SwiftKey APK next: at the command prompt copy the SwiftKey APK to the device */system/app* directory using the following command:

adb push <APK\_name>.apk /system/app

3. If preinstalling languages, unzip the bundle zip file (languagePacks.zip) to your local machine and copy the full contents to the */system/com.touchtype* directory on the device. This includes the language pack '\*.zip' files.

```
unzip -d languagePacks languagePacks.zip
adb shell mkdir /system/com.touchtype
adb push languagePacks/ /system/com.touchtype
```

4. Enable SwiftKey as a keyboard by running the following command:

adb shell ime enable com.touchtype.swiftkey/com.touchtype.KeyboardService

5. Set SwiftKey to be the default keyboard by running the following command:

adb shell ime set com.touchtype.swiftkey/com.touchtype.KeyboardService

Please note that SwiftKey does not require libraries to be extracted from the APK, the app supports reading these directly from the APK itself. We recommend not extracting the libraries where possible to minimize storage utilization.

### Testing SwiftKey

It is vital that you conduct your own testing of the SwiftKey keyboard. Please follow these steps to confirm you have integrated SwiftKey successfully:

- On the first boot of the device, SwiftKey will be the default keyboard. Note that SwiftKey does not show predictions in certain field types, such as password fields, so when the keyboard is first used (for example to enter WIFI details or register a Google account) predictions may not be shown.
- 2) The SwiftKey installer will not be shown and there will be no notifications about running the SwiftKey installer.
- Open an application with a text field, such as a text messaging application. The SwiftKey Keyboard will appear, and predictions will be shown in the correct language based on the device locale (provided that the locale matches one of the installed languages).
- 4) Go to the SwiftKey settings, choose Languages, and download and enable an additional language (you will need an Internet connection). Open an application with a text field and predictions will be available in the new language.
- 5) All the changes you made to SwiftKey's default settings will have been applied.

# 5. How do I report a problem to SwiftKey?

SwiftKey requires the following information to investigate an issue:

- Brief description of issue
- Clear and precise steps to reproduce
- Log files
- SwiftKey version(s)
- Android version(s)
- Device firmware/ROM version
- Application(s) that the issue has been reproduced in
- Version of application(s)
- If the issue is visible in the UI, a video or screenshot

Please also share any upcoming release dates and if possible, send us a device with root permissions to help us reproduce and fix the issue promptly.

### 6. FAQ

Videos and articles explaining how various features work for the end user can be found on the <u>Help</u> <u>Section</u> on the SwiftKey website.

• What are the minimum requirements to run SwiftKey?

#### Hardware

- 1 GHz CPU
- 512 MB RAM
- 512 MB storage

#### **Operating System**

- Android 4.0
- What is the difference between preinstalled SwiftKey and the version available via Google Play?

The preinstalled SwiftKey APK is exactly the APK distributed via Google Play - the behavioral differences are triggered by the Factory Settings APK which accompanies preinstalled SwiftKey.

• Why should I preinstall languages?

Preinstalling a language that matches the locale for a given device, and/or specifying a series of locale-specific mappings, enables SwiftKey automatically to enable the relevant language(s) so that

predictions will be available immediately. If the locale language is not preinstalled, and there is no Internet connection to download the relevant language pack, SwiftKey will only offer the QWERTY layout without predictions.

• Why is the language list empty?

There are several possible reasons:

- Language packs have been installed in the wrong folder. The zip files containing preinstalled languages must be installed in the correct folder: either the default /system/com.touchtype/ or an alternative location you have asked SwiftKey to specify in the Factory Settings APK.
- 2. Incorrect permissions. All language pack zip files must have read and write permissions for all users.
- 3. Corrupt language packs. Zip files may have become corrupted during the pre-installation process.